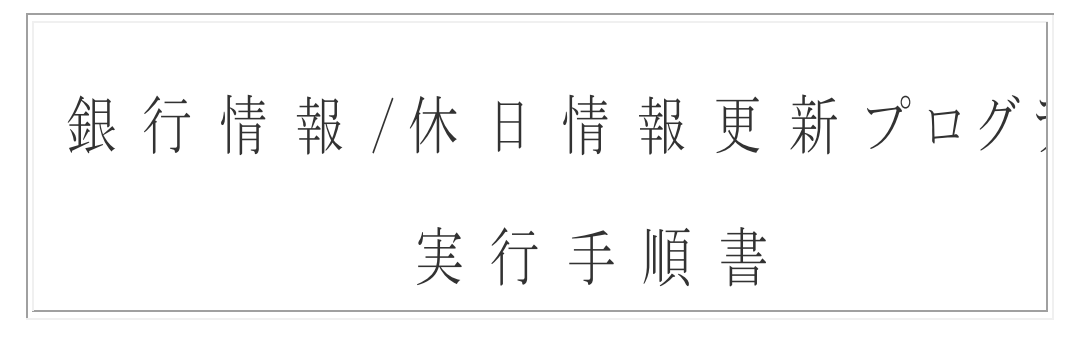

2023/5月版

※本プログラムは以下の製品において実行可能となります。

『電子債権の達人』 『電子債権の達人 Ver.2』 『手形の達人 for 奉行 10』 『手形の達人 for 奉行 11』 『手形の達人 for 奉行クラウド』

※銀行情報/休日情報更新プログラムは、スタンドアロン版および、 LANPACK 版のサーバープログラム専用となります。 サーバー側で実行した場合はクライアントプログラムでの実行は 不要です。

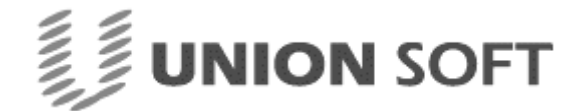

目 次

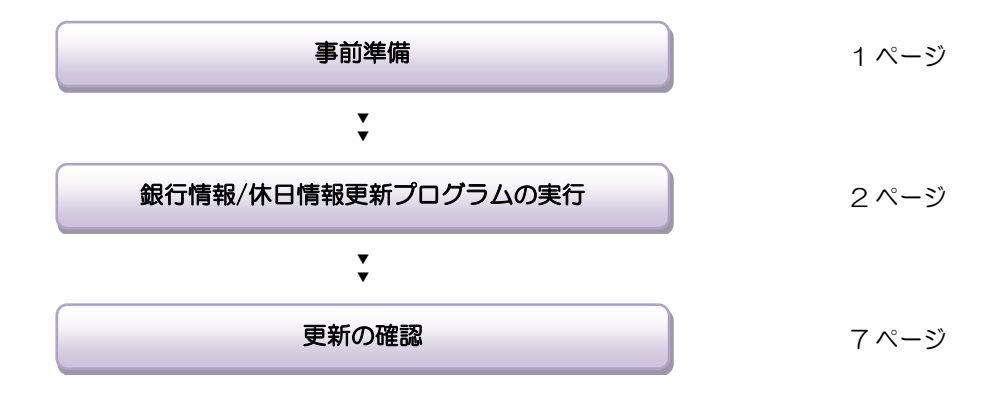

銀行情報/休日情報更新プログラムは、スタンドアロン版および、ランパックのサーバープログ ラム専用となります。 ランパックのクライアントプログラムでの実行は不要です。

銀行情報/休日情報更新プログラムは、[銀行登録]メニューの銀行情報および、[休日登録]メニュ ーのカレンダー情報を更新登録するプログラムです。既に登録済みの手形データ内の振出銀行等 については登録時点でのデータがそのまま保持されます。銀行情報/休日情報更新プログラムの 実行によって登録済みの手形データ情報が変更されることはありません。

銀行情報/休日情報更新プログラムに下記エラーメッセージが出た場合、下記対応手順を実行後、 再度銀行情報/休日情報更新プログラムを実行してください。

| ◎「ファイル C:¥ Update¥wBank.bcp を開けなかったので一括挿入できませんでした」 | ۹ ۸° – ۲ |
|----------------------------------------------------|----------|
| ◎「一括挿入データ変換エラー(型の不一致)、行 1、列 6(tilsStn)。」           | 8/1-9    |
| ●「時間切れになりました。」                                     | 10ページ    |
| ●「バックアップデバイス~が開きません。アクセスが拒否されました。」                 | 12ページ    |
| ●「SQL サーバー情報設定」画面が表示された場合の処理                       | 13ページ    |

※ユニオンソフト サポートセンターについて※

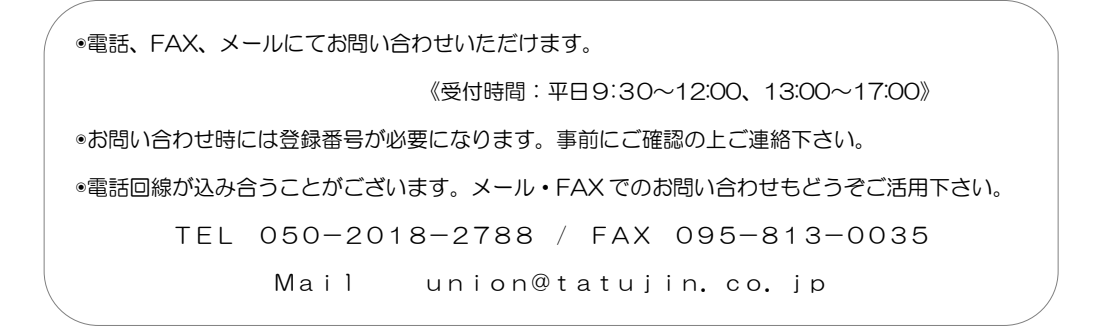

# 事前準備

注意!

◆銀行情報/休日情報更新プログラムの実行前に、SQL サーバー名を確認しお控え下さい。

## ●<u>SQL サーバー名の確認</u>

- 1.製品を起動します。
- 2.メインメニュー上で「Shift」キーを押しながら「Enter」キーを押し、SQL サーバー名 を確認します。

| SQLサーバー情報設定                                                                           |  |
|---------------------------------------------------------------------------------------|--|
| セットアップを行ったコンピュータのSQLサーバー名を入力してください。<br>また指定するコンピュータ上のSQL-Serverが動作していることを<br>ご確認ください。 |  |
| SQLサーハ <sup>*</sup> -名、LAVIEG-05¥UNIONINSTANCE2                                       |  |
| 決定 キャンセル                                                                              |  |

※上記画面のSQLサーバー名はお使いの環境によって異なります。

# 銀行情報/休日情報更新プログラム

注意!

- ◆製品を終了させた状態で、銀行情報/休日情報更新プログラムを実行してください。
- ◆ランパック版をご使用のお客様は、サーバー側で実行してください。
- 1. 銀行情報/休日情報更新プログラム CD を CD-ROM ドライブにセットします。
- 2. セット後プログラムが自動起動し、データ更新の画面が表示されます。

| 🏭 銀行マ                | スター更                 | 新                                      |          | ×                                         |
|----------------------|----------------------|----------------------------------------|----------|-------------------------------------------|
| 会社テ                  | ニータ                  | [                                      |          |                                           |
| 対象                   | No.                  | 会社名1                                   | 会社名2     |                                           |
|                      | 1                    | ユニオン商事株式会社                             |          |                                           |
|                      | 2                    | ユニオン商事株式会社                             |          |                                           |
| ~                    | 2                    | テスト用                                   |          |                                           |
|                      | 4                    | テスト2                                   |          |                                           |
| 処理                   | 選択                   | ※会社データの更新条件を選択して                       | こ下さい。初期テ | *〜9は無条件に更新されます。                           |
| <br>① 現<br>〇 実       | う・本<br>在のデ<br>行しな!   | 支店の更新<br>ゆを保持したまま、最新の全銀協がら<br>,1       | で更新する    |                                           |
| 銀行<br>○実<br>○実       | 休日力<br>行する<br>行しな    | レンダーの登録<br>N                           |          |                                           |
| 会<br>(* F5<br>[C:¥Un | 社デー<br>実行時<br>ion¥Te | 夕保存<br>こ以下のフォルダに会社テ゚ータを保存する。<br>şatav9 | 麦瓜       |                                           |
| C F5                 | 実行時                  | こ会社データを保存しない。                          |          |                                           |
| <b>⊽</b> 手           | 形フォー                 | ムのバックアップを取得する。(TXT形                    | 式)       |                                           |
|                      |                      | F5<br>実 作                              | Ŧ        | F11         F12           約執沙湖         終了 |
| 銀行·本支                | 店の更                  | 新処理を指定して下さい。                           |          | 2023/04/14 9:34                           |

※データ更新画面が表示される前に「SQL サーバー情報設定」画面が表示された場合は 13ページの処理手順をご参照ください。

※自動起動した場合は、3ページ 3の手順へ進んでください。

※自動起動しない場合は、5ページの手順でデータ更新画面を起動してください。

※下記のようなメッセージが表示された場合は、6ページの処理手順をご参照ください。

| ₽ 製品選択                | ×               |
|-----------------------|-----------------|
| データ更新を行う達人ソフトを選択してく   | ださい。            |
| ◯ 電子債権の達人Ver.2        |                 |
| ● 手形の達人for奉行10        |                 |
| C 手形の達人 for 勘定奉行i     |                 |
| ○ 手形の達人Neo            |                 |
| € 手形の達人Ver.Ⅳ          |                 |
| ○ 手形の達人 2 1 EXCELSIOR |                 |
| <u>0</u> K ‡          | *)비( <u>C</u> ) |

※上記画面はお使いの製品によって異なります。

3.更新データの選択:マスタを更新する会社データを選択します。

※データ更新画面が表示される前に「SQL サーバー情報設定」画面が表示された場合は 13ページの処理手順をご参照ください。

| 10 | No. | 会社名1       | 会社名2 |  |
|----|-----|------------|------|--|
| •  | 1   | ユニオン商事株式会社 |      |  |
| •  | 2   | ユニオン商事株式会社 |      |  |
| •  | 2   | テスト用       |      |  |
| •  | - 4 | テスト2       |      |  |
| T  |     |            |      |  |

指示欄にくがついている会社データに対して 銀行マスタ更新処理を行います。

指示欄☑部分をクリックすると✔が外れま す。

銀行支店マスタは 4 万件以上ありますので、 更新には時間がかかります。過去会社データ 等、更新の必要がない会社データは指示欄の ✓を外し、必要な会社データのみ更新して下 さい。

4.処理選択:『銀行・本支店』『銀行休日カレンダー』の更新方法を選択します。

| 処理選択 ※会社データの更新条件を選択して下さい。初期データは無条件に更新されます。                                            | 『銀行・本支店の更新』                                               |
|---------------------------------------------------------------------------------------|-----------------------------------------------------------|
| <ul> <li>銀行・本支店の更新</li> <li>・現在のデータを保持したまま、最新の全銀編データで更新する</li> <li>C 実行しない</li> </ul> | ●現在のデータを保持したまま、最新の全銀協<br>データで更新します。<br>(通常はこちらを選択してください。) |
| 銀行休日カレンダーの登録<br>で 実行する<br>で 実行しない                                                     | ◎実行しない。<br>(銀行・本支店情報が更新されません。)                            |

| 処理選択 ※会社テ゚ータの更新条件を選択して                                                          | 下さい。初期データは無条件に更新されます。 |
|---------------------------------------------------------------------------------|-----------------------|
| <ul> <li>銀行・本支店の更新</li> <li>・第40分 つを保持したまま、最新の全銀協がか</li> <li>○ 実行しない</li> </ul> | で更新する                 |
| <ul> <li>         ・</li></ul>                                                   |                       |

5. 処理選択:『会社データ保存』の更新方法を選択します。

|   | <ul> <li>会社データ保存</li> <li>○ FR実行時に以下のフルレダに会社プータを</li> <li>C: ¥Users¥twakasug i ¥Documents</li> <li>○ FR実行時に会社プ゙ータを保存しなし。</li> <li>▽ 手形フォームのノドゥクケップを取得する.</li> </ul> | (保存する。<br>。(TXT形式) | 参照 |            |                  |
|---|----------------------------------------------------------------------------------------------------|--------------------|----|------------|------------------|
|   |                                                                                                    | F5<br>実行           |    | F11<br>約秒制 | <b>F12</b><br>終了 |
| 銀 | 行・本支店の更新処理を指定して下さい。                                                                                                    |                    |    | 2023/01/   | '04 11:4         |

『会社データ保存』

- ●F5 実行時に以下のフォルダに会社デー タを保存する。
   (通常はこちらを選択してください。)
- ※保存される会社データは「対象」に図を 付けた会社データとなります。

 手形フォームのバックアップを取得する。(TXT 形式)
 (F5 実行時に以下のフォルダに会社データを保存する。を選択した場合のみ、MD 有無を切り替えることができます。)

※手形発行機能を使用していない場合は 実行不要です。

実行しない。(バックアップが取得されません。)

### 6.実行

[実行]ボタン(F5 キー)をクリックすると、下記画面が表示されます。 [はい(Y)]ボタンをクリックすると、銀行マスタ更新を開始します。

| データ更新 |        | $\overline{\mathbf{X}}$ |
|-------|--------|-------------------------|
| 2     | データ更新ゥ | 処理を実行しますか?              |
| tt    | W.     | いいえ(N)                  |

更新時間は、更新する会社データの数や運用されている環境によりますが、目安としては 5~10分程度かかります。

<sup>『</sup>銀行休日カレンダー』 ●実行する。 (通常はこちらを選択してください。) ●実行しない。 (銀行休日が更新されません。)

#### 注意!

◆銀行情報/休日情報更新プログラムが終了するまで、そのままお待ち下さい。

※更新途中で処理を終了させると、製品が起動できなくなったり、 データベースが壊れてしまう可能性があります。

※更新途中でタイトルバーに「応答なし」と表記される場合がありますが、処理は実行中です。 強制終了等を行わないで下さい。

処理終了後、下記のメッセージが表示されます。[OK]ボタンをクリックしてください。 以上で更新処理は終了です。

| データ更非    | ћ 🛛 🔀             |
|----------|-------------------|
| <b>i</b> | データ更新処理を正常終了しました。 |
|          | <u>ОК</u>         |

- ※(自動起動しない場合) 下記の手順で銀行情報/休日情報更新プログラムを起動します。
  - i)エクスプローラー等を使用して CD-ROM ドライブのアイコン上で 右クリック→「開く」をクリック します。

ii)「Update.exe」をダブルクリック

します。

ⅲ) プログラムが起動し、

データ更新画面が開きます。

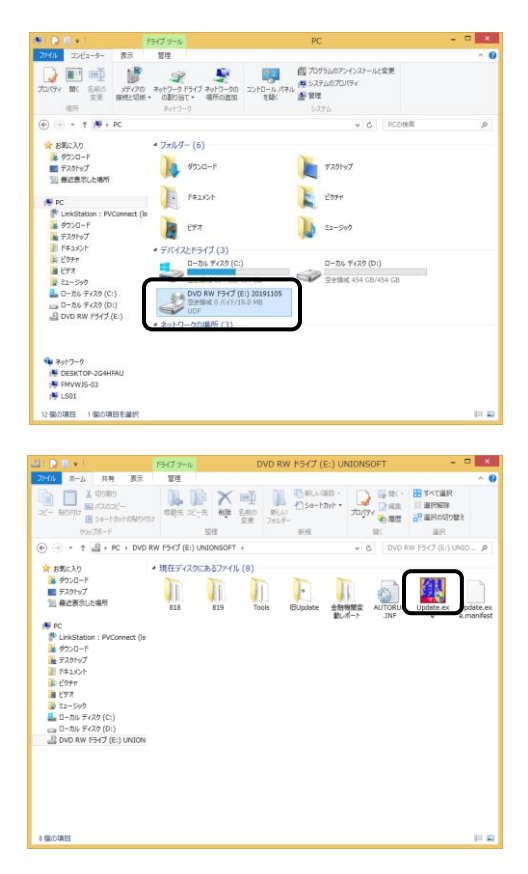

※(下記のようなメッセージが表示された場合)

旧バージョンの手形の達人が同一環境にインストールされています。 銀行情報と休日情報の更新を実行するソフトを選択し[OK]ボタンをクリックします。

|                                  | ×        | ※製品の内部バージョンによって選択するプログ            |
|----------------------------------|----------|-----------------------------------|
| データ更新を行う達人ソフトを選打                 | Rしてください。 | ラムが異なります。<br>事前に確認したバージョンに沿った製品名を |
| ○ 電子債権の達人Ver.2                   |          | 選択してください。                         |
| <ul> <li>手形の達人for奉行10</li> </ul> |          |                                   |
| C 手形の達人 for 勘定奉行i                |          | <u>8.00.00~の場合</u>                |
| ○ 手形の達人Neo                       |          | ⇒電子債権の達人、                         |
| € 手形の達人Ver.Ⅳ                     |          | 手形の達人 for 奉行 10                   |
| € 手形の達人 2 1 EXCELSIOR            |          |                                   |
| 記画面はお使いの環境によっ                    | て異なります   | <u>9.00.00~の場合</u>                |
|                                  |          | 」 ⇒手形の達人 for 奉行11、                |
|                                  |          | 電子債権の達人 Ver.2、                    |
|                                  |          | 手形の達人 tor 奉行クラウド                  |

※バージョンの確認方法

1.製品を起動します。

2.[ヘルプ]-[バージョン情報]より、バージョンを確認します。

| ④ パージョン情報                                 | ×              |
|-------------------------------------------|----------------|
| 手形の達人for奉行                                | 11             |
| 警告:本プロクラムは日本国著作権法及び国際条約により保護されてい          | ます。            |
| 勘定奉行情報 刻元北情                               | ₩₩( <u>S</u> ) |
| CopyRight(C) 1997-2013 UnionSoft Co.,Ltd. | K              |

※参考画面です。バージョンはお客様の環境によって異なります。

## 更新の確認

銀行マスタが正常に更新されているか確認します。 銀行情報/休日情報更新プログラム実行後に、確認してください。

《事前確認》

更新プログラムファイル内の「金融機関変動レポート」フォルダを確認します。

|目Update

- 📕 金融機関変動レポート
- **AUTORUN.INF**

フォルダ内の「支店の新設」や「支店名の変更」等のファイルを確認し、 変更情報を一部メモに控えます。

- 《更新確認》
- 1.製品を起動します。
- 2.[総合] -[導入処理]-[銀行登録]-[本支店名登録]
- 3.上記《事前確認》で控えていた情報を、コードを入力して検索します。 新設、変更のあったマスタが表示されてきたら、更新が正常に完了している形となります。

| 避 銀行支店登録       |                     |        |        | ×       |
|----------------|---------------------|--------|--------|---------|
| 銀行コード<br>支店コード | 0304 野村信託<br>233 修正 | 银行     | 登録件数   | 239     |
|                |                     |        |        |         |
| 支店名            | 新宿233支店             |        |        |         |
| 支店名加           | シンシ エクニサンサン         |        |        |         |
| 取引区分           | ○ 取引あり              | ◎ 取引なし |        |         |
| 手形割引枠          |                     |        |        |         |
| F2             | F5                  | F7     | F11    | F12     |
| 印刷             | 2 登 録               | 🗙 削除   | いキャンセル | N,閉じる   |
| 本支店名を入力し       | てください。              |        |        | F1=Help |

銀行情報/休日情報更新プログラムは、銀行情報および休日情報を更新するプログラムです。 製品のバージョンアップではありませんので、[ヘルプ]-[バージョン情報]は変わりません。 上記銀行マスタが登録されていれば、正常に更新されています。

# エラー発生時の対応手順

エラーメッセージ

●「ファイル C:¥ Update¥wBank.bcp を開けなかったので一括挿入できませんでした」

●「一括挿入データ変換エラー(型の不一致)、行1、列6(tilsStn)。」

対応手順

1.エラーメッセージを閉じ、銀行情報/休日情報更新プログラムを終了します。

2.コンピュータを再起動します。

3.製品を起動します。正常に起動できることを確認します。

※製品が起動しない場合はサポートセンター(050-2018-2788)へご連絡ください。 4.[ヘルプ]-[バージョン情報]より、バージョンを確認し、情報を控えます。

5.製品を終了します。

6.下記の手順で銀行情報/休日情報更新プログラムを起動します。

i)エクスプローラー等を使用して CD-ROM ドライブのアイコン上で 右クリック→「開く」をクリック します。

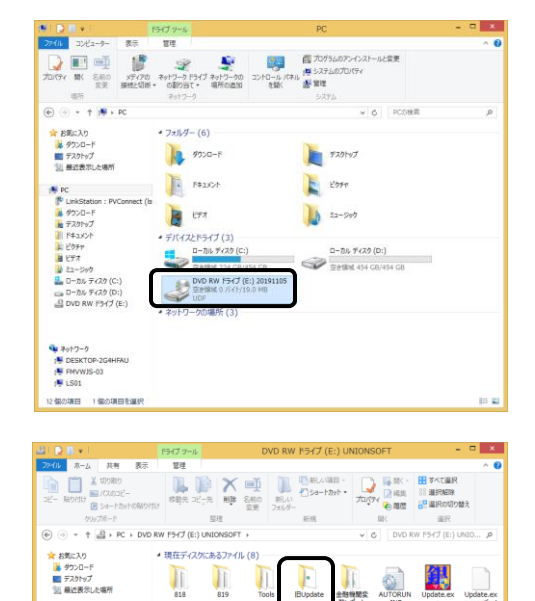

ii)[旧 Update]フォルダを開きます。

(\*) LinkStation: PVConnect (Is ダウンロード モスントップ ドクタッマ ドクタッマ ビクタッマ ローカル ディスク (C:) ローカル ディスク (C:) ローカル ディスク (C:) ローカル ディスク (C:) ローカル ディスク (C:) ローカル ディスク (C:) iii) [V8]と[V9]のフォルダがあります。
 お客様ご利用中の製品バージョンに
 よって、実行フォルダが異なります。

10ページの対応手順4.で確認して いたバージョン情報をもとに、 対応するフォルダを開きます。

### <u>8.00.00~の場合</u> ⇒[V8]フォルダ

<u>9.00.00~の場合</u> ⇒[V9]フォルダ

- iv)Update.exe をダブルクリック します。
- v)プログラムが起動し、
   データ更新画面が開きます。

| 名前                | ^ |
|-------------------|---|
| <mark>)</mark> V8 |   |
| 📜 V9              |   |
|                   |   |

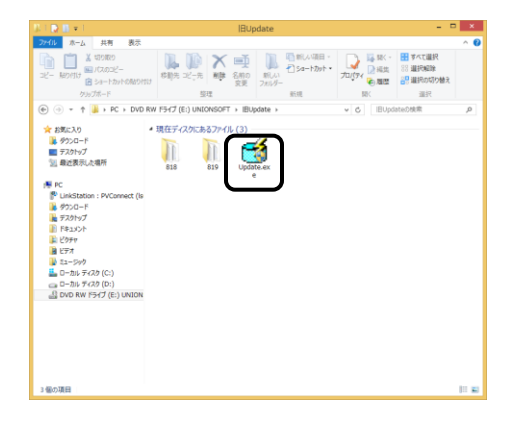

以降は3ページ 3からの手順と同様になります。3ページを参照してください。

注意!

◆通常銀行情報を一括して更新登録するのに対し、旧Updateより更新処理を実行した場合は、銀行情報を1件ずつ更新登録しますので更新終了までに1時間以上かかる場合もあります。

### エラーメッセージ

●「時間切れになりました。」

対応手順

- 1.エラーメッセージを閉じ、銀行情報/休日情報更新プログラムを終了します。
- 2.コンピュータを再起動します。
- 3.製品を起動します。正常に起動できることを確認します。
   ※製品が起動しない場合はサポートセンターへご連絡ください。

4.製品を終了します。

- 5.下記の手順でタイムアウト値を変更します。
  - i)エクスプローラー等を使用して CD-ROM ドライブのアイコン上で 右クリック→「開く」をクリック します。

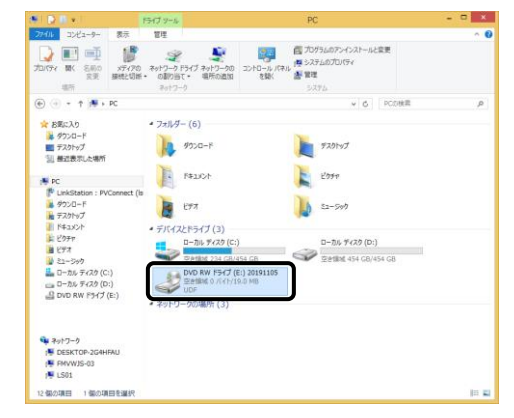

ii) [Tools]フォルダを開きます。

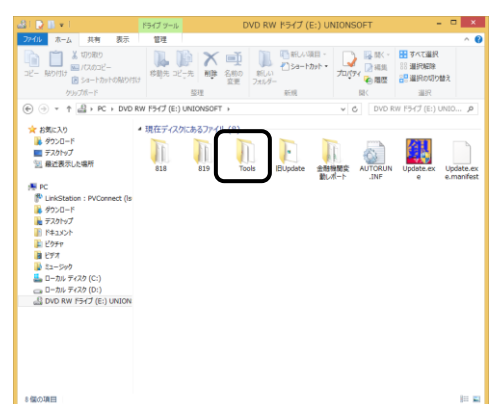

iii) Timeout.exe をダブルクリックします。

| 3.1 ● 日×1                                                                                                    | To                          | ols                       |                                                                                       |                                                                             | ×            |
|----------------------------------------------------------------------------------------------------|-----------------------------|---------------------------|---------------------------------------------------------------------------------------|-----------------------------------------------------------------------------|--------------|
| 77イル ホーム 共有 表示                                                                                                    |                             |                           |                                                                                       |                                                                             | ^ <b>(</b> ) |
| レンジャンション<br>コピー 船り付け<br>図 50ートカットの船り付け<br>クリップボード                                                                                                    |                             | 新しい<br>新しい<br>フォルダー<br>新規 | プロパティ<br>一<br>単<br>単<br>二<br>二<br>二<br>二<br>二<br>二<br>二<br>二<br>二<br>二<br>二<br>二<br>二 | <ul> <li>登 すべて道訳</li> <li>総 道訳解除</li> <li>20 道訳の切り替え</li> <li>道訳</li> </ul> |              |
| 🛞 🍥 👻 🕆 🌲 > PC > DVD RW                                                                                                    | ィドライブ (E:) UNIONSOFT > Tool | ls .                      | v 6 Toolst                                                                            | 検索                                                                          | ρ            |
| * (新に入り<br># グロウード<br># グロウード<br># のたまに、地帯<br># のたまに、地帯<br># のたまに、地帯<br># グロウード<br># グロウード<br># グロ |                             | and Transler<br>of No.    |                                                                                       |                                                                             |              |
| 4 個の項目                                                                                                    |                             |                           |                                                                                       |                                                                             | 11 M         |

vi)タイムアウト値を増やします。

初期値は"60"と設定されています。 現在の値より大きな数値を設定します。

数値を入力し、[適用]ボタンを クリックし終了します。

| 🞐 Reset Timeout |
|-----------------|
| タイムアウト値 の設定     |
| 120             |
| 適用              |
| 現在の値            |
| 60              |

6.タイムアウト値の変更後、コンピュータを再起動し、再度銀行情報/休日情報更新プログラムの実行を行ってください。

エラーメッセージ

●「バックアップデバイス~が開けません。アクセスが拒否されました。」

23年1月の『銀行情報/休日情報更新プログラム』から、プログラム実行時に併せて会社 データ、手形フォームのバックアップを取得できる機能が追加されました。

本エラーは、そのバックアップ保存先として指定されている場所にバックアップを正常に 保存できなかった場合に発生します。

【確認事項】

バックアップの保存先として指定されている場所(パス)に、ファイル保存が可能な権限の 設定がされていますか?

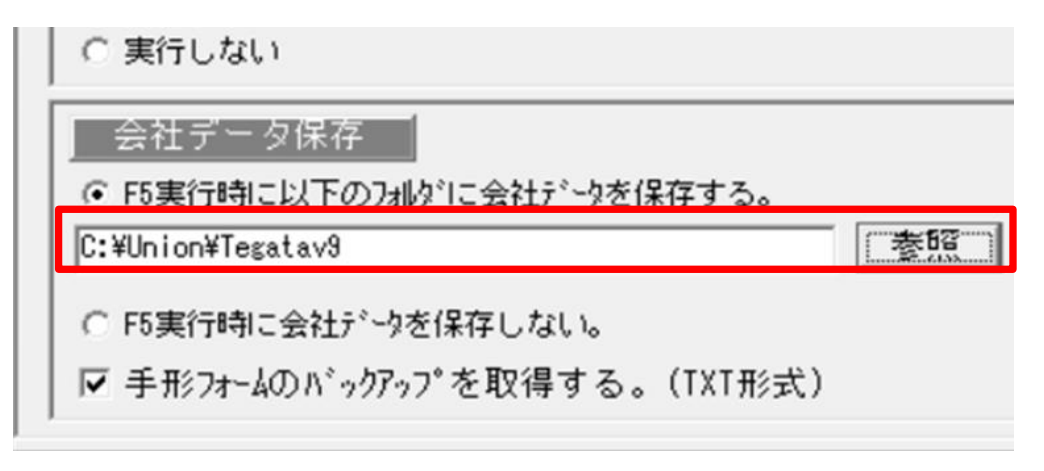

【回避方法】

保存先のフォルダにファイルを作成・変更できるような権限がない場合、バックアップが正常に取得できません。

この場合はバックアップを取得せずにプログラムを実行ください。

〈設定〉

「●F5 実行時に会社データを保存しない。」にチェック

「ロ手形フォームのバックアップを取得する。」のチェックを外す

●「SQL サーバー情報設定」画面が表示された場合の処理

対応手順

1. 銀行情報/休日情報更新プログラム実行時に下記の画面が表示される場合があります。

SQLサーバー情報設定

| セットアップを行ったコンピュータのSQLサーバー名を入力してください。<br>また指定するコンピュータ上のSQL-Serverが動作していることを<br>ご確認ください。 |        |     |
|---------------------------------------------------------------------------------------|--------|-----|
| SQLサーバー名:                                                                             |        |     |
|                                                                                       | ・ 定 気気 | シセル |

2.事前準備1ページ2で確認したSQLサーバー名を入力し、決定ボタンを押してください。 ※データベース接続認証設定画面が表示された場合は「Windows 認証」を

接続できない場合はサポートセンター(050-2018-2788)へご連絡ください。

| 🚡 データベース接続 認証設定                      | $\times$ |
|--------------------------------------|----------|
| ● Windows 認証を使用<br>○ SQLServer 認証を使用 |          |
| 管理者 UNIONsa                          | _        |
| ハ°スワート <sup>。</sup> *********        |          |
| 0K = ++>セル                           |          |

選択して下さい。